# SZYFROWANIE

14

1B

2

3

SZYFROWANIE FOLDERU / PLIKÓW ZA POMOCĄ WINDOWS 10

SZYFROWANIE FOLDERU 7-ZIP

SZYFROWANIE PLIKÓW: WORD, EXCEL, POWER POINT

SZYFROWANIE PLIKÓW PDF

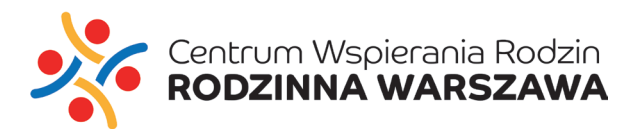

#### Uwaga: Dana opcja nie jest dostępna na Windows Home

- 1. Na utworzony folder/plik kliknij prawym klawiszem myszki.
- 2. Wybierz opcję "Właściwości".

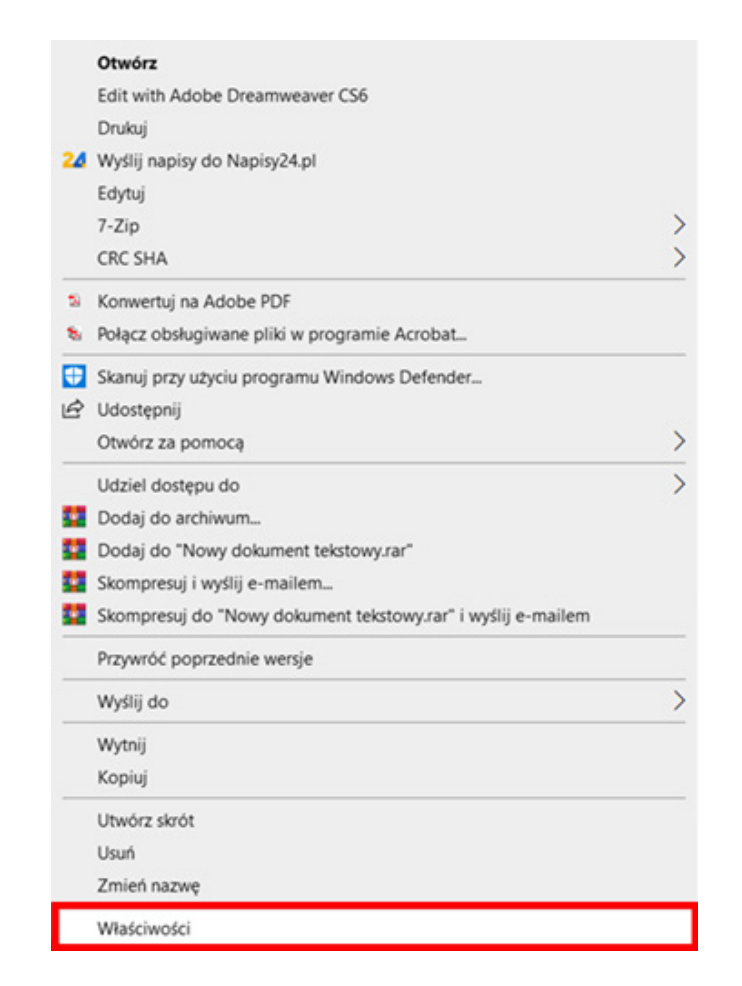

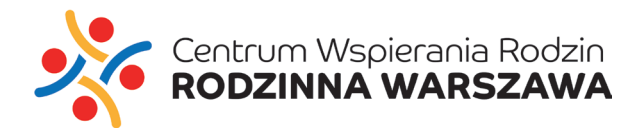

## 3. Następnie wybierz "Zaawansowane".

| Właściwości: Now        | vy dokument tekstowy.txt                | × |
|-------------------------|-----------------------------------------|---|
| Ogólne Zabezpiecz       | zenia Szczegóły Poprzednie wersje       |   |
|                         | Nowy dokument tekstowy.txt              | ] |
| Typ pliku:              | Dokument tekstowy (.txt)                |   |
| Otwierany za<br>pomocą: | Notatnik Zmień                          |   |
| Lokalizacja:            | C:\Users\Arkan\Desktop\Nowy folder (5)  |   |
| Rozmiar:                | 0 B                                     |   |
| Rozmiar na dysku:       | 0 B                                     |   |
| Utworzony:              | środa, 1 kwietnia 2020, 11:26:27        |   |
| Zmodyfikowany:          | środa, 1 kwietnia 2020, 11:26:27        |   |
| Ostatnio używany:       | Dzisiaj, 1 kwietnia 2020, 3 minuty temu |   |
| Atrybuty:               | Tylko do odczytu Ukryty Zaawansowane    |   |
|                         |                                         |   |
|                         |                                         |   |
|                         | OK Anuluj Zastosuj                      |   |

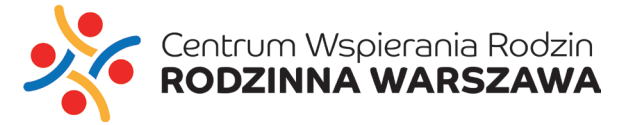

# 4. Zaznacz opcję "Szyfruj zawartość, aby zabezpieczyć dane".

5. Naciśnij przycisk "OK", aby zamknąć okno "Atrybuty zaawansowane".

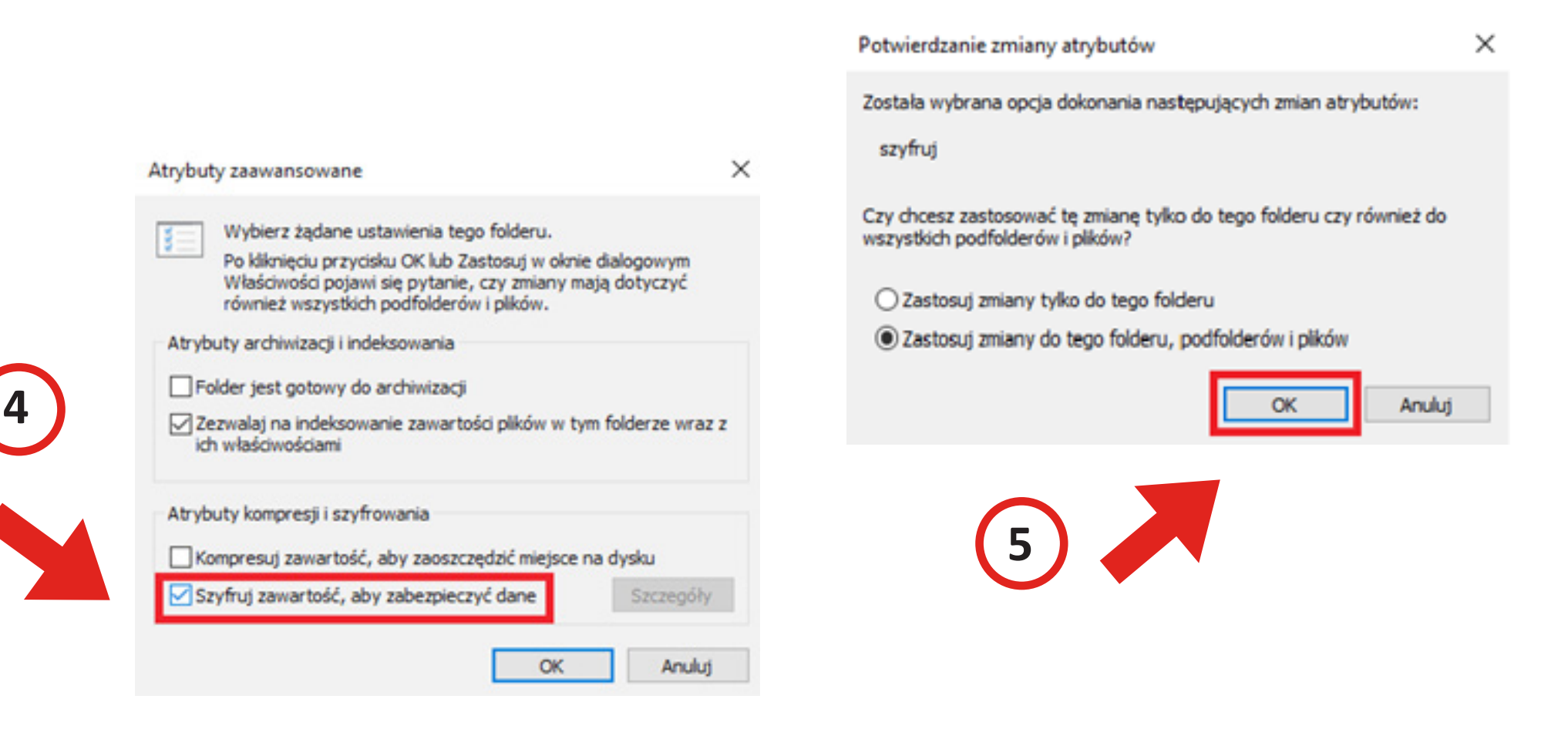

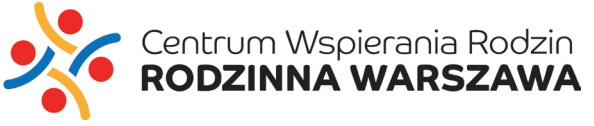

# 6. Naciśnij przycisk "Zastosuj", a następnie wybierz pozycję "OK".

| 0 000                |                                                         |  |
|----------------------|---------------------------------------------------------|--|
|                      | Nowy folder (2)                                         |  |
| Тур:                 | Folder plików                                           |  |
| Lokalizacja:         |                                                         |  |
| Rozmiar:             | 1,28 MB (bajtów: 1 344 980)                             |  |
| Rozmiar na<br>dysku: | 1.30 MB (bajtów: 1 372 160)                             |  |
| Zawiera:             | 12 plików, 0 folderów                                   |  |
| Utworzony:           | wtorek, 31 marca 2020, 09:35:51                         |  |
| Atrybuty:            | ✓ Tylko do odczytu (dotyczy tylko<br>plików w folderze) |  |
|                      | Ukryty Zaawansowane                                     |  |
|                      |                                                         |  |
|                      |                                                         |  |

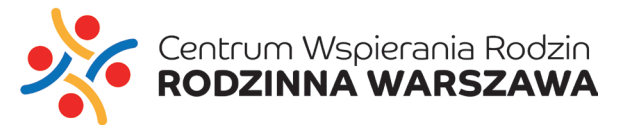

7. Następnie zostaniemy poproszeni o wykonanie kopii zapasowej certyfikatu
i klucza szyfrowania. Wykonujemy kopię, wybierając odpowiednią opcję.
0. W niemu za kratu kratu zapastanie na zapastanie zapastalije domoci zapastalije domoci zapastali domoci zapastalije domoci zapastalije domoci z

8. W pierwszym kroku kreatora pozostawiamy wszystkie domyślne ustawienia.

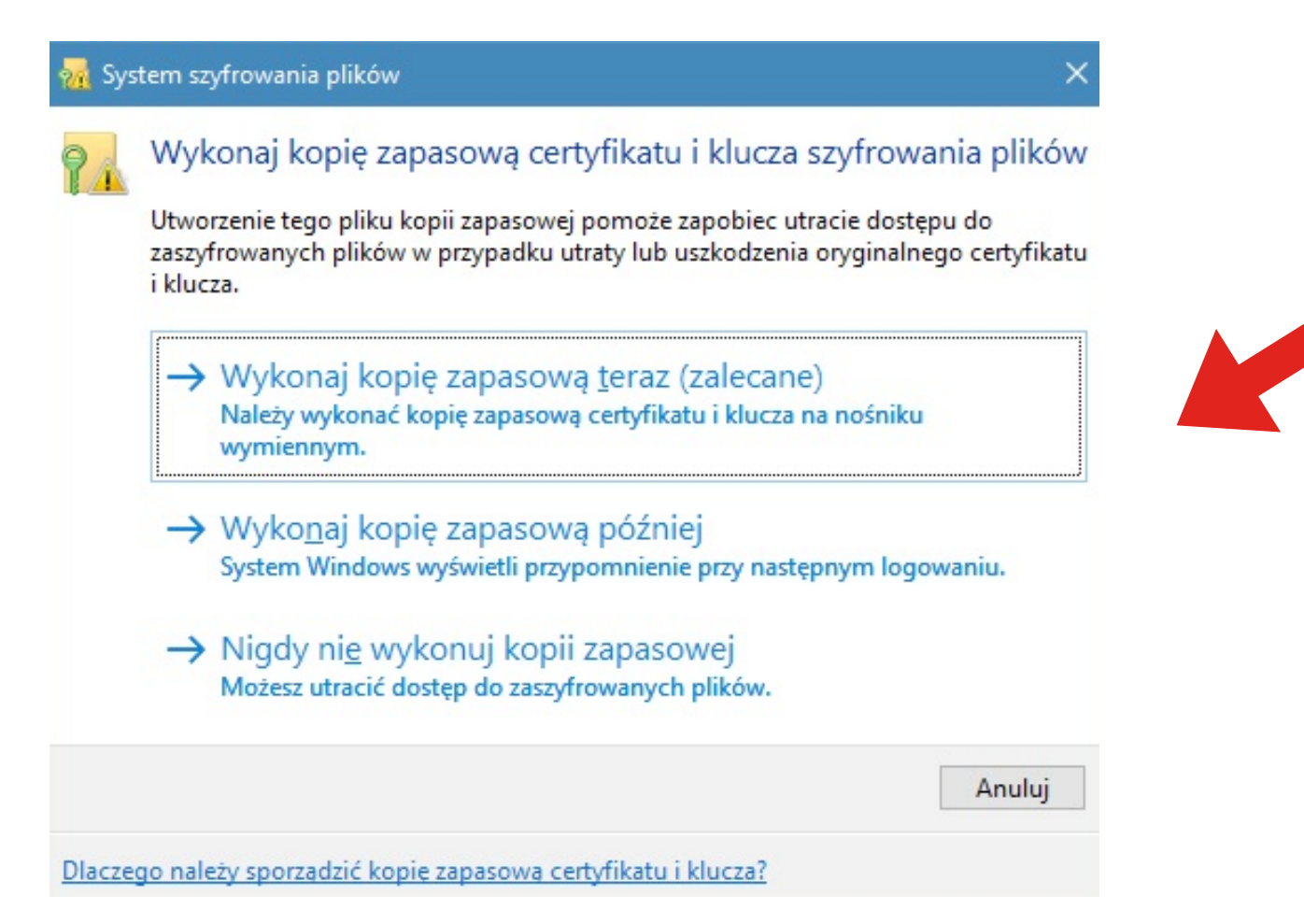

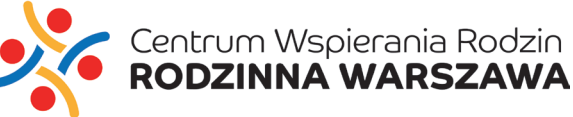

9. W drugim kroku zaznaczamy opcję "Hasło" i wprowadzamy nasze hasło zabezpieczające i klikamy polecenie Dalej. Możemy wybrać również metodę szyfrowania - TripleDES-SHA1 lub AES256-SHA256.

10. W trzecim kroku kreatora wprowadzamy nazwę pliku kopii zapasowej i klikamy "Dalej", a następnie "Zakończ".

| Nazwy grup lub u | żytkowników (zalecane)  |       |  |
|------------------|-------------------------|-------|--|
|                  | zyotownikow (zaleconic) | Dodaj |  |
|                  |                         | Usuń  |  |
|                  |                         |       |  |
|                  |                         |       |  |
|                  |                         |       |  |
| ✓ <u>H</u> asło: |                         |       |  |
| Potwierdź hasło: |                         |       |  |
|                  |                         |       |  |

Centrum Wspierania Rodzin RODZINNA WARSZAWA

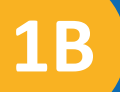

# SZYFROWANIE FOLDERU 7-ZIP

1. Jeśli nie posiadaasz programu 7-zip można go pobrać za darmo ze strony internetowej <u>https://www.7-zip.org</u>

- 2. Na utworzony folder z plikami, kliknij prawym klawiszem myszki.
- 3. Wybierz opcję "7-zip".

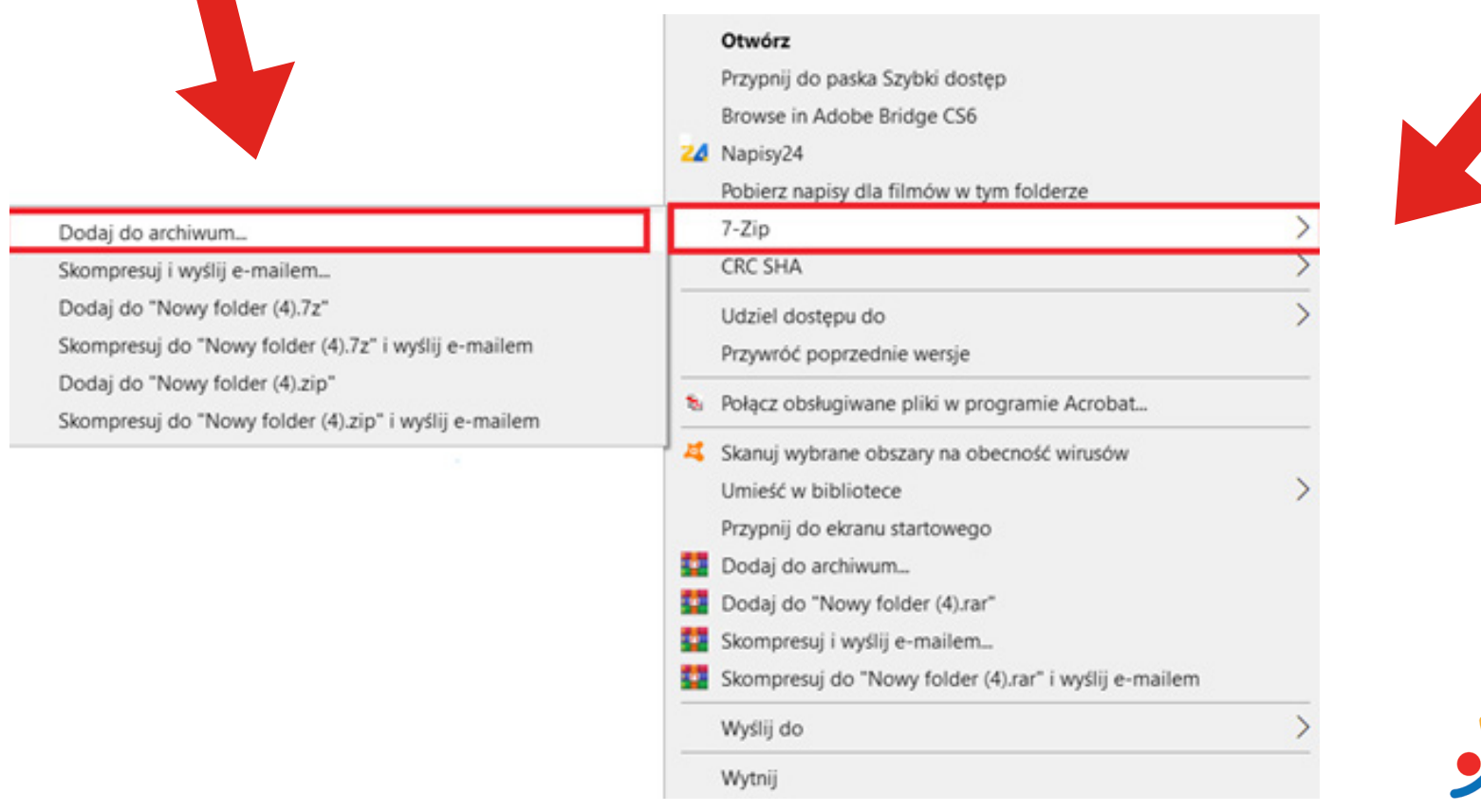

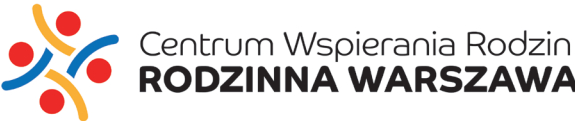

# 4. Wybierz "Format archiwum" np. zip.

|                   | ing to to to the p |                  |   |        |                    | 12         |                    |   |
|-------------------|--------------------|------------------|---|--------|--------------------|------------|--------------------|---|
| Format archiwum   |                    | zip              |   | ~      | Tryb aktualizacji: | Doc        | daj i zamień pliki |   |
| Stopień kompres   | ji:                | /z<br>tar<br>wim |   |        | Tryb ścieżek:      | Wz         | ględne ścieżki     |   |
| Metoda kompres    | ji:                | zip<br>Deflate   |   | ~      | Opcje              |            |                    |   |
| Rozmiar s łownik: | а:                 | 32 KB            |   | ~      | Utwórz archiwu     | m SFX      |                    |   |
| Rozmiar s łowa:   |                    | 32               |   | ~      | Usuń pliki po sl   | kompresow  | aniu               |   |
| Rozmiar bloku cia | ągłego:            |                  |   | ~      | Szyfrowanie        |            |                    |   |
| Liczba wątków:    |                    | 4                | ~ | /4     | Wprowadź has ło:   |            |                    |   |
| Użycie pamięci d  | lla kompresji:     |                  |   | 131 MB | Wprowadź ponow     | nie hasło: |                    |   |
| Użycie pamięci d  | lla dekompresji:   |                  |   | 2 MB   |                    |            |                    |   |
| Rozmiar wolumin   | ów (bajty):        |                  |   |        | Pokaž has lo       |            |                    |   |
| Parametor         |                    |                  |   | ~      | Metoda szyfrowan   | ia:        | ZipCrypto          | ~ |
| r arameuy.        |                    |                  |   |        |                    |            |                    |   |

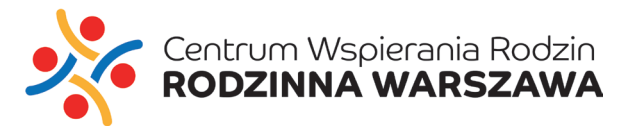

- 5. Utwórz hasło.
- 6. Po wprowadzeniu hasła zatwierdź "OK".
- 7. Po zapisaniu utworzy się nowy plik z rozszerzeniem końcówką ".zip".
- 8. Tak stworzony plik możemy przesłać.

| wprowadz nas ro:        |    |
|-------------------------|----|
| ******                  |    |
|                         |    |
| Morowodź popownia bac k |    |
| wprowadz ponownie naste | 0. |
| *******                 | 0. |
| *******                 | 0. |
| Pokaż hasło             | 0. |
| Pokaż hasło             | 0. |

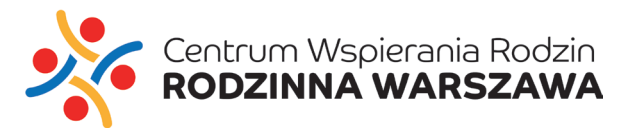

# 1. Wybierz opcję "Plik".

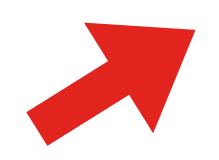

2

| Plik       Narzędzia główne       Wstawianie       Projektowanie       Układ       Odwołania       Korespondencja       Recenzja       Widok       Powiedz mi, co chcesz zrobić…                  Dodaj tekst*               AB               Wstaw przypis końcowy                 Wstaw indeks               Wstaw indeks               Wstaw indeks               Wstaw indeks               Aktualizuj spis             Spis             treści               Pokaż przypisy dolne               Cytaty i bibliografia                                                                                                    |
|----------------------------------------------------------------------------------------------------|
| Dodaj tekst *       AB1       Wstaw przypis końcowy       AB2       Zarządzaj źródłani       Wstaw przypis dolny       Wstaw przypis dolny       Mstaw przypis dolny       Mstaw przypis dolny |
|                                                                                                    |
|                                                                                                    |
|                                                                                                    |
|                                                                                                    |
|                                                                                                    |
|                                                                                                    |
|                                                                                                    |
|                                                                                                    |
|                                                                                                    |
|                                                                                                    |
|                                                                                                    |
|                                                                                                    |
|                                                                                                    |
|                                                                                                    |
|                                                                                                    |
|                                                                                                    |
|                                                                                                    |

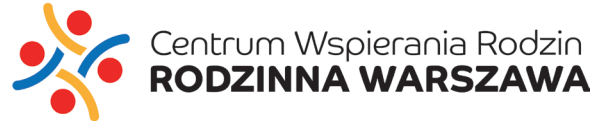

- 2. Po rozwinięciu zakładki "Plik", wybierz "Informacje".
- 3. Natępnie wybierz "Chroń dokument".
- 4. Wybierz "Szyfruj przy użyciu hasła".

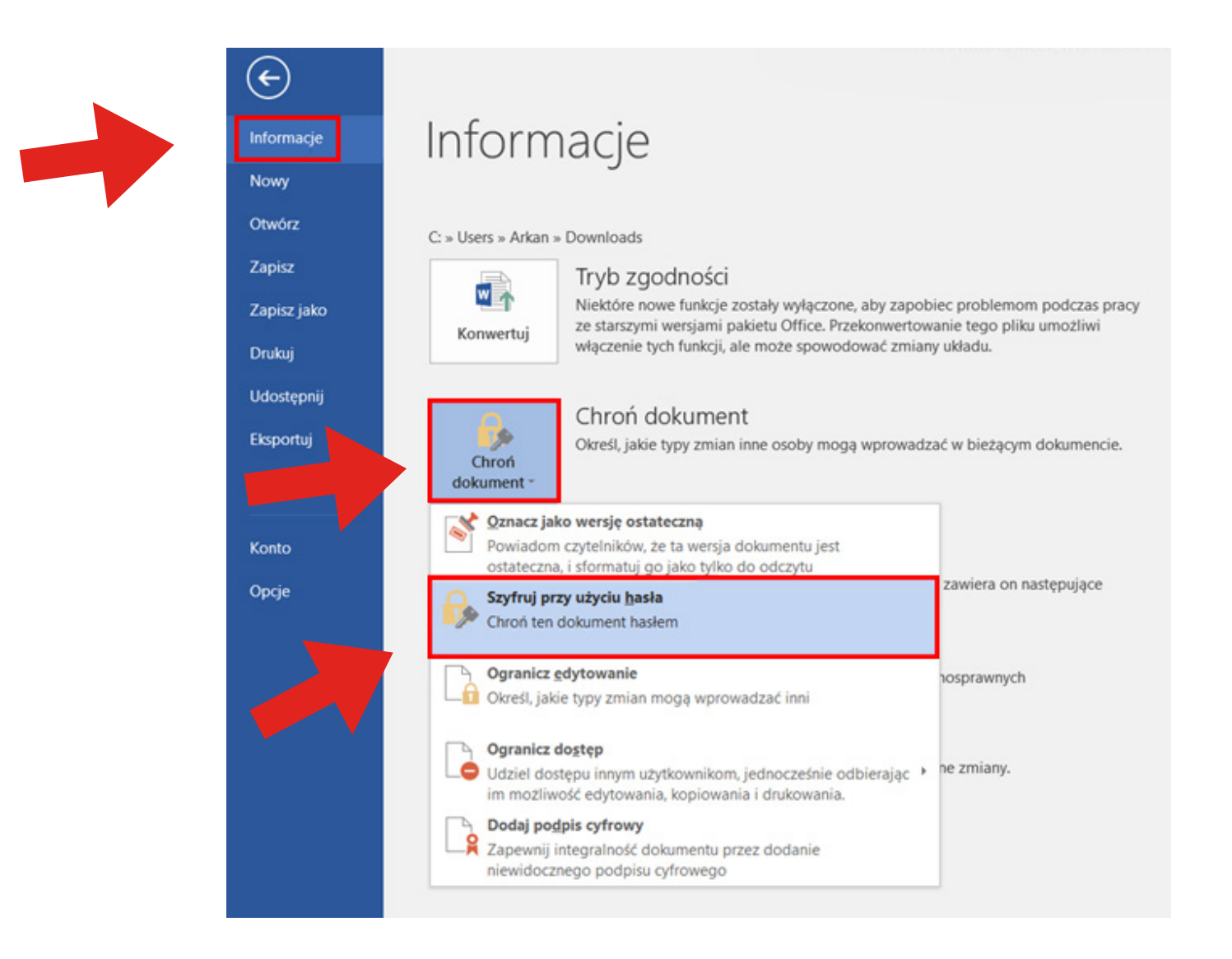

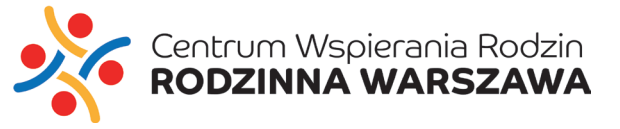

- 5. We wskazanym miejscu wpisz wymyślone przez Ciebie hasło i kliknij "OK".
- 6. System ponownie poprosi potwierdzenie hasła. Potwierdź i kliknij "OK".

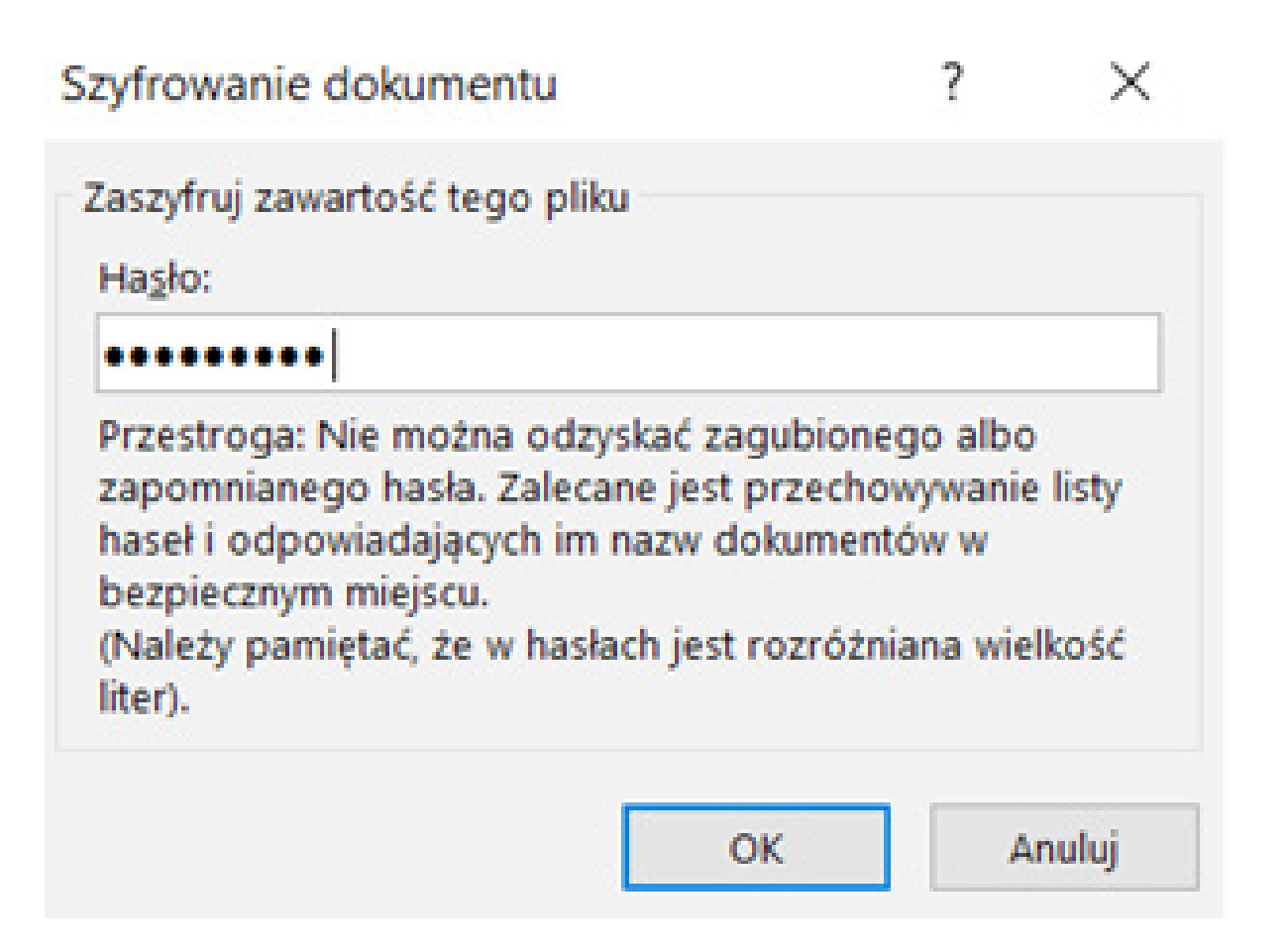

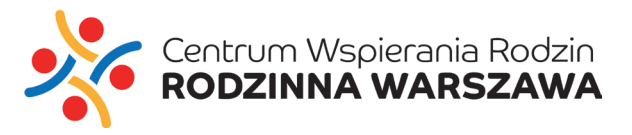

# 7. Po prawidłowym wykonaniu poleceń dostaniesz informację zwrotną:

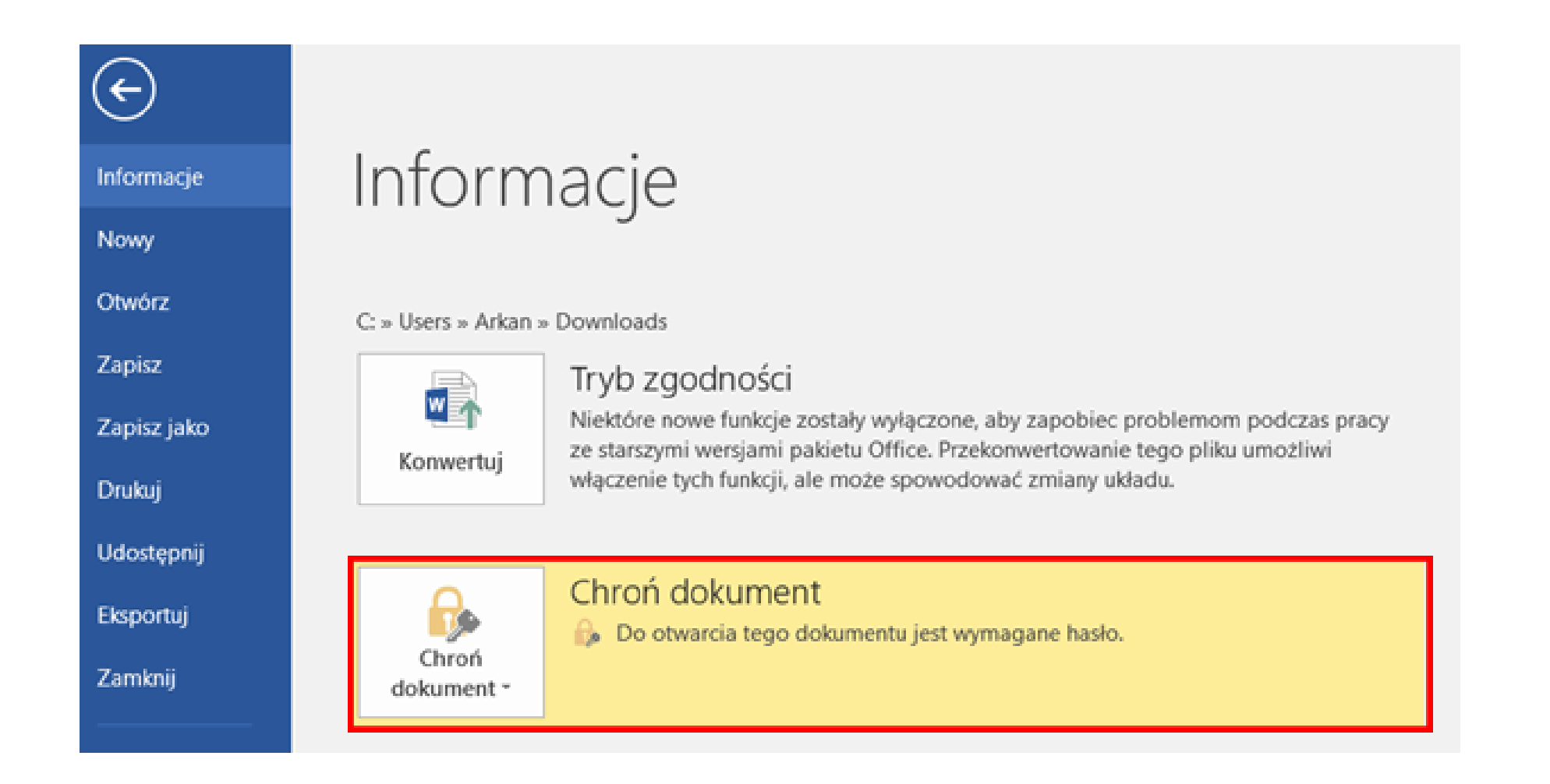

\* Analogicznie postępuj w innych programach pakietu Microsoft Office (np. Excel, Power Point).

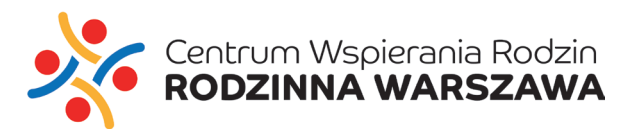

# SZYFROWANIE PLIKÓW PDF

Aby zaszyfrować plik PDF możesz skorzystać z instrukcji nr 1 SZYFROWANIE FOLDERU.

#### Opcja nr 1:

Kiedy utworzysz plik PDF, pomniejszysz jego rozmiar (skompresujesz) w folderze, który chcesz zaszyfrować i postępujesz zgodnie z instrukcją z użyciem 7-zip.

## Opcja nr 2:

Za pomocą Microsoft Office.

(wymagany Word 2016 lub nowszy)

Żeby otworzyć plik PDF przez aplikację Word:

- Kliknij prawym klawiszem myszy na wskazany plik:
- Wybierz opcję "Otwórz za pomocą"
- Wybierz "Word"

|                                                                                                    | Otwórz<br>7-Zip<br>CRC SHA                                                                                                    | > |
|----------------------------------------------------------------------------------------------------|----------------------------------------------------------------------------------------------------|---|
|                                                                                                    | % Połącz obsługiwane pliki w programie Acrobat                                                                                                |   |
|                                                                                                    | Kanuj wybrane obszary na obecność wirusów<br>W Udostępnij                                                                                     |   |
| 🔚 Adobe Acrobat                                                                                                    | Otwórz za pomocą                                                                                                    | > |
| <ul> <li>Adobe Illustrator CS6</li> <li>Google Chrome</li> <li>Microsoft Edge</li> <li>Opera Internet Browser</li> <li>Word 2016</li> </ul> | Udziel dostępu do Udziel dostępu do Udziel dostępu do Dodaj do archiwum Dodaj do Skompresuj i wyślij e-mailem Skompresuj do i wyślij e-mailem | > |
| Wybierz inną aplikację                                                                                                    | Wyślij do<br>Wytnij<br>Kopiuj                                                                                                    | > |
|                                                                                                    | Utwórz skrót<br>Usuń                                                                                                    |   |

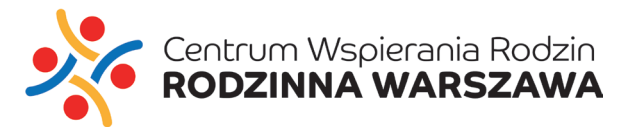

W wersji Word 2013 oraz nowszej, pakiet Microsoft Office umożliwia zabezpieczenie eksportowanego pliku PDF hasłem. Hasło to wymagane jest każdorazowo przy próbie odczytania treści. (Jeżeli plik PDF nie załadował się poprawnie, wygodniejszym rozwiązaniem będzie wersja szyfrowania folderu).

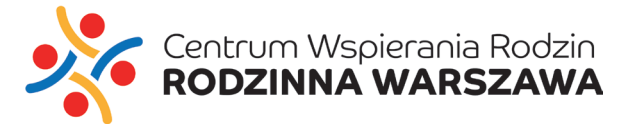

- 1. Mając otwarty dokument w Word, który chcesz chronić, wybierz opcje:
- "Plik" następnie "Zapisz jako", na liście rozwijanych formatów wybierz PDF.

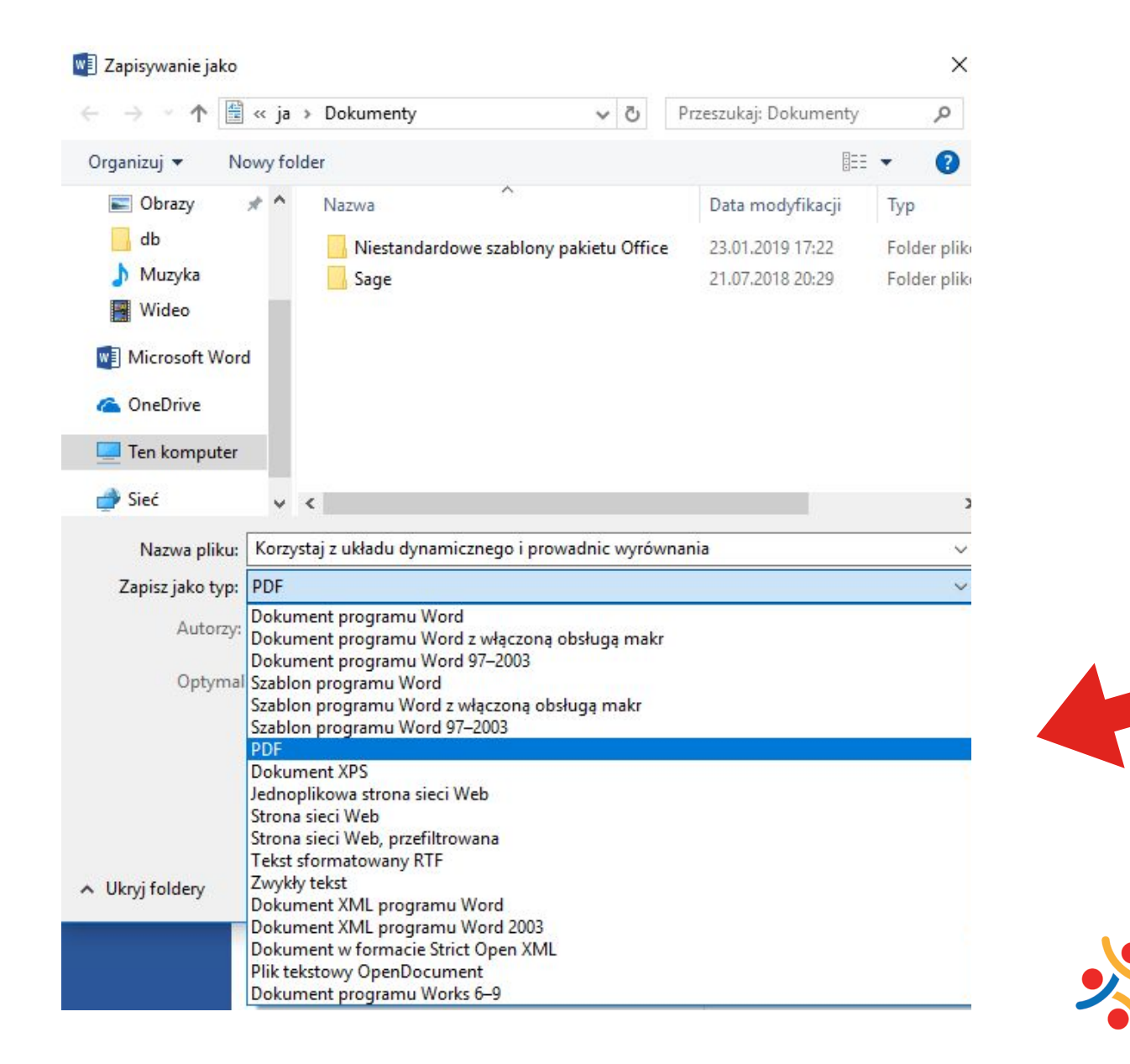

Centrum Wspierania Rodzin

DZINNA WARSZAWA

2. Wybierz "Opcje"

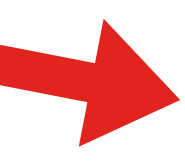

 Zaznacz ostatnią opcję "Szyfruj dokument przy użyciu hasła" i zatwierdź "OK".

Wybranie przycisku "Zapisz" spowoduje wywołanie okna wprowadzania hasła. Hasło powinno zawierać od min. 6 do max. 32 znaków.

Taki plik został zabezpieczony i jest gotowy do przesłania. Każdorazowa próba otwarcia tak zapisanego pliku PDF wymaga ponownego podania hasła.

|                                                                        | Autorzy: katarzyna_grzen                                                                                                    |             | Tagi   | Dodaj tag                                |
|------------------------------------------------------------------------|----------------------------------------------------------------------------------------------------|-------------|--------|------------------------------------------|
|                                                                        | Optymalizuj: () Standardowo<br>(publikowanie w<br>trybie online i<br>drukowanie)<br>() Minimalny rozmiar<br>(publikowanie w<br>trybie online) |             |        | Opcje<br>Otwórz plik po<br>opublikowaniu |
| ∧ Ukryj fol                                                            | ldery                                                                                                    |             |        | Narzędzia 🔻 Zapisz Anuluj                |
| Onein                                                                  |                                                                                                    | 2           | ~      |                                          |
| Upcje                                                                  |                                                                                                    | r           | ^      |                                          |
| Zakres stron<br><u>W</u> szystk<br><u>Bieżąca</u><br>Zaznacz<br>Strony | strona<br>enie<br>Od: 1 0 Do: 1 0                                                                                                    |             |        |                                          |
| Co opublikov<br>O Doku <u>m</u> e                                      | wać<br>ent                                                                                                    |             |        |                                          |
| Adiusta                                                                | cja p <u>o</u> kazana w dokumencie                                                                                                    |             |        |                                          |
| Dołącz inform<br>Utwórz :<br>Nagłu<br>Zakła<br>Włąściw<br>Iagi stru    | nacje niedrukowalne<br>zakladki przy użyciu:<br>ówki<br>adki programu Word<br>vości dokumentu<br>uktury dokumentu dla ułatwień dostępu        |             |        |                                          |
| Opcie format                                                           | The PDF                                                                                                    |             |        |                                          |
| Zgodny                                                                 | ze standardem ISO 19005-1 (PDF/A)                                                                                                    | a cadaid an | rianak |                                          |
| Szyfrui (                                                              | aw texst jako mapy bitowe, goy nie można<br>dokument przy użyciu hasła                                                                        | osadzić G   | conek  |                                          |
|                                                                        | ОК                                                                                                    | An          | uluj   |                                          |

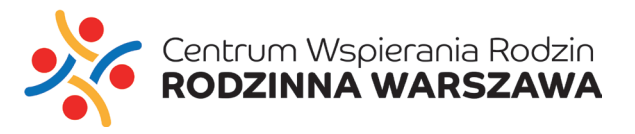